## How Your Customers Update Their Credit Cards

This article applies to: Max Classic

> **Pro-Tip!** Follow the steps below, to automate the credit card update process. If you don't have all of this set up previously to a card failing, you could simply create an order form with a \$0 product and have them fill it out to capture their new card info. Then you would manually go into their order record and apply the new card to the order.

The Max Classic E-Commerce module includes a secure portal your customers can use to update their credit card information online. The credit card update merge fields are available when you create billing related email templates through E-Commerce > Settings > Order Settings > Billing Automation. The credit card merge fields only work if the email is initiated from an order trigger.

## 1. Go to E-Commerce > Settings

|    | MARKETING          | E-COMMERCE       | ADMIN                  | IS          |
|----|--------------------|------------------|------------------------|-------------|
|    | Campaign Builder   | E-Commerce Setup | Branding Center        |             |
|    | Email & Broadcasts | Orders           | Billing & Account Info |             |
|    | Lead Generation    | Products         | Users                  | Vidgets Chi |
|    | Templates          | Actions          | Import Data            |             |
|    | Legacy             | Promotions       | Data Cleanup           |             |
| s  |                    | Legacy           | Stealth                |             |
|    |                    |                  |                        |             |
| gs | Reports Settings   | Reports Settings | Reports Settings       |             |

2. Click on Billing Automation in the settings menu at the bottom left of the page

| галинене керона            |              |           |
|----------------------------|--------------|-----------|
| Order & Billing Automation |              |           |
| Purchase Actions           |              |           |
| Billing Automation         |              |           |
|                            | 170.0.130311 | misc.Sett |

3. Select an Order Trigger type from the drop-down and then click on Add Trigger to set the Trigger criteria. For example, we will choose, When a credit card autocharge attempt is made and click on the Add Trigger

button.

| ggers (by type)            | When a credit card autocharge 🔻 Add Trigger                          |        |
|----------------------------|----------------------------------------------------------------------|--------|
|                            | Choose Trigger Type                                                  |        |
| <u>ien a credit card a</u> | When a credit card autocharge attempt is made                        |        |
| - When an autoch           | When a credit card is going to expire                                | Action |
| - When an autoch           | After a successful purchase in the shopping cart or on an order form | Actio  |
| ien a credit card i        | is going to expire                                                   |        |
| ien a card of type         | 'Any Type' will expire in 29 days                                    | Actio  |
|                            |                                                                      |        |

4. We'll choose when the card fails on the Last failure (Max Retry reached); by default, this number is 3.

| Set Trigge   | er Criteria 🕐                                                                                                    |   |                              |
|--------------|----------------------------------------------------------------------------------------------------|---|------------------------------|
| When an a    | uto charge Fails                                                                                                    | , | and the order contains any c |
| And this is: | <ul> <li>the LAST failure (Max Retry reached)</li> <li>the FIRST failure for the invoice</li> <li>Failure #2</li> <li>Failure #3</li> <li>Failure #4</li> <li>Failure #5</li> <li>Failure #6</li> </ul> |   |                              |

5. Under Actions, select the Send an Email and click on the Add button to create a new email.

| What do you want to send?      |                          |            |
|--------------------------------|--------------------------|------------|
| Email •                        | •                        |            |
| Show templates in ALL catego 🔻 | Please select a template | • Edit Add |
| (Categories)                   | (Templates)              | J.         |

6. Click inside the body of the email where you would like to merge the update link and click on the **Merge Fields** button.

| Email Builder   |         |                                        |
|-----------------|---------|----------------------------------------|
| Close Builder   |         |                                        |
| 🎝 🍽 Format      | Insert  | Snippets                               |
| Image Table     | Divider | Merge Fields       Ω     Special chars |
| for eat company |         |                                        |

7. Merge in the the HTML and/or the Plain Text credit card update link in the email. You may also want to merge in the last 4 digits of the card, so that they are sure which card needs to be updated.

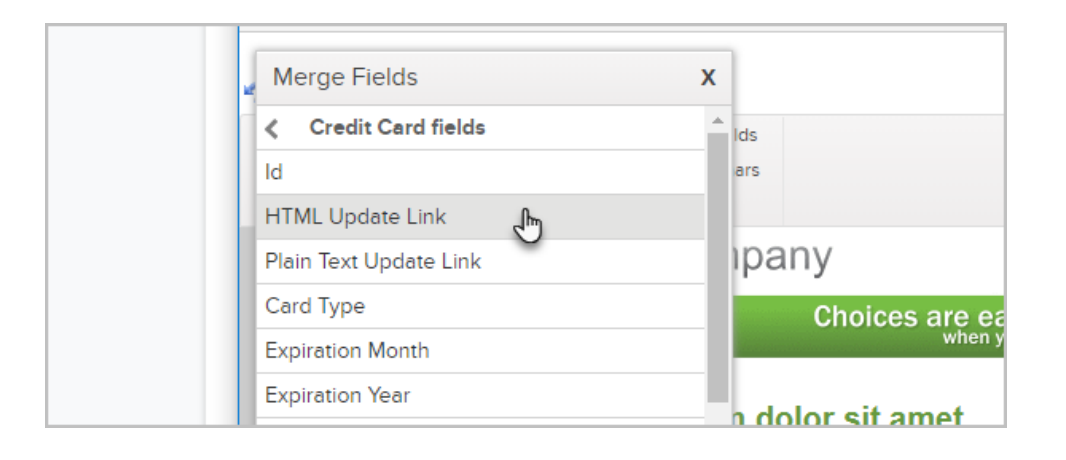

- Important Note! These billing automation triggers are set up to send out a Credit Card update email to the customer ONLY! Do not add CC or BCC to another person as this will prevent the email from sending due to PCI compliance regulations.
- 9. Finish and Save the email, then Save the action and Save the trigger.

Don't Forget the Actions! You need to assign actions to alert you when a customer submits a credit card update. The system does not automatically switch billing to the new card. You must manually change the credit card for orders and subscriptions. However, the update process can be automated with the help of a third-party service, like CustomerHub. To manually update the Subscription, please see this Article.

10. Go to the *Credit Card* section in E-commerce > Settings > Orders to customize the page appearance and assign Actions that fire off when someone clicks on the update link in an email or fills out the form.

|   | <u>Click he</u>                        | re to check out our website |
|---|----------------------------------------|-----------------------------|
|   | Clicked Update Credit Card link:       | Actions                     |
|   | Updated Credit Card via link:          | Actions                     |
| 1 | Notifications                          |                             |
|   | Notification Email Address:            |                             |
|   | Merchant Failures Before Notification: | 4                           |
|   | (consecutive)                          |                             |